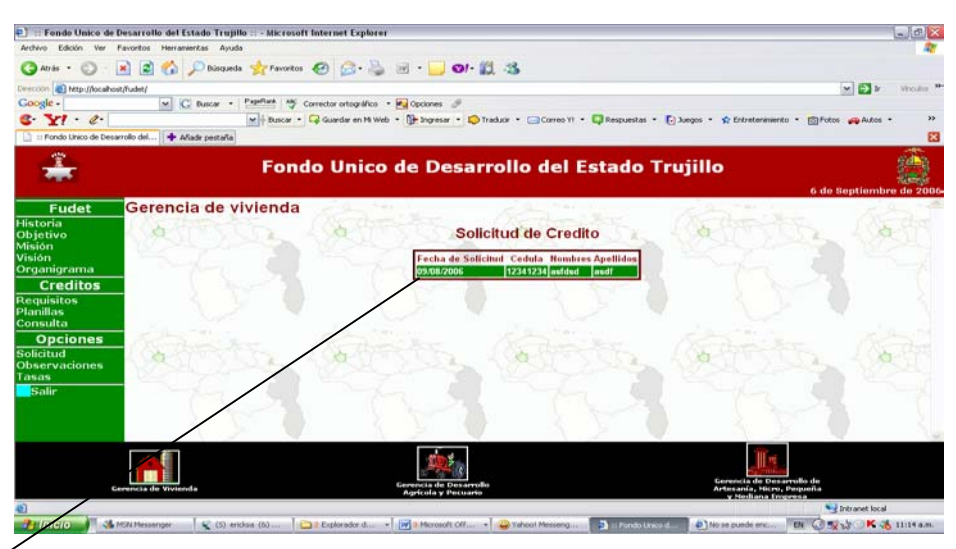

Muestra las solicitudes que han sido rechazadas para verificar el porque del rechazo se hace click en la solicitud y aparecerá la planilla con dicha observación.

# Al hacer Click en Tasas:

Aparecerá la siguiente pantalla:

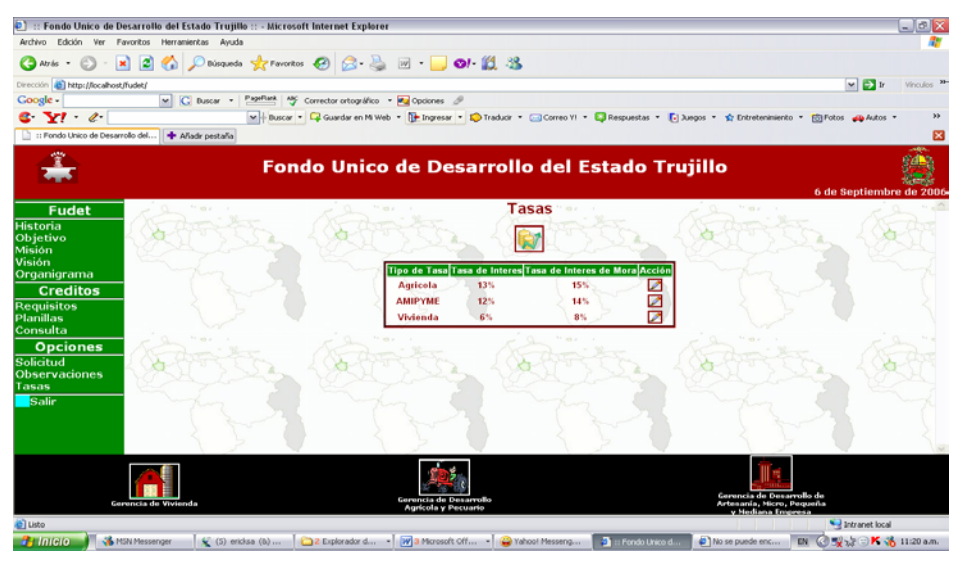

Esta muestra las tasas por gerencia, en el icono de tasas se podrán introducir una nueva tasa si así se requiere. Se presenta un botón de acción representado por un lápiz que permite modificar las tasas.

SALIR: Retorna a la pantalla de inicio.

### ANALISTAS

Al introducir el login y el password correspondiente se desplegara el menú que tendrá como opciones Créditos y Salir.

### Al hacer Click en Créditos:

Aparecerá la siguiente pantalla:

| 🐑 :: Fondo Unico d                                                                | le Desarrollo del Estado Trujillo :: - Micro | soft Internet Explorer                                                          |                                                                     |
|-----------------------------------------------------------------------------------|----------------------------------------------|---------------------------------------------------------------------------------|---------------------------------------------------------------------|
| Archivo Edición Ver                                                               | Favoritos Herramientas Ayuda                 |                                                                                 |                                                                     |
| 🕒 Atris + 🐑 -                                                                     | 🖹 📓 🚮 🔎 Búsqueda 🔆 Pava                      | tes 😧 🔗 头 🖻 - 🧾 🛛 - 🏭 🥸                                                         |                                                                     |
| Dirección 👔 Mtp://local                                                           | host/fudet/                                  |                                                                                 | 💌 🄁 🕅 Vinculos                                                      |
| Google -                                                                          | M C Duscar • PageRank A                      | 🖗 Corrector ortográfico 🔹 🛃 Opciones 🥖                                          |                                                                     |
| 6 Y! · C·                                                                         | M + Busca                                    | • 📮 Guardar en Mi Web • [ Ingresar • 💭 Traducir • 🖂 Correo YI                   | • 📮 Respuestas • 🌔 Juegos • 😭 Entretenimiento • 🔯 Fotos 🚙 Autos • 🛛 |
| 📄 :: Fondo Unico de D                                                             | esarrollo del 💠 Añadr pestaña                |                                                                                 |                                                                     |
| <b>Å</b>                                                                          | Fo                                           | ndo Unico de Desarrollo del                                                     | Estado Trujillo                                                     |
| Eudet                                                                             | Gerencia de viviend                          | a la terri la ter                                                               | i i a rer i la re                                                   |
| Historia<br>Objetivo<br>Misión<br>Visión<br>Organigrama<br>Creditos<br>Requisitos |                                              | Solicitud de Cred<br>Fecha de Solicitud Cedula Num<br>27.00/2005 (12315099 Aura | dito                                                                |
| Consulta<br>Opciones<br>Creditos<br>Salir                                         |                                              |                                                                                 |                                                                     |
|                                                                                   | $\langle \rangle > \langle \rangle$          |                                                                                 |                                                                     |
|                                                                                   | Gerencia de Vivienda                         | Carencia do Das arrollo<br>Agricola y Percuarto                                 | Lierrers de Companya                                                |
| <b>1</b>                                                                          |                                              |                                                                                 | Sintranet local                                                     |
| 🤳 Inicio 🚽 🔹                                                                      | 🔥 MSN Messenger 🛛 💃 (S) ericksa (b)          | 🔁 2 Explorador d 🔹 📝 3 Microsoft Offi 🔹 🤐 Yahool Messeng                        | a 👔 :: Fondo Unico d 🕘 No se puede enc 🛛 🛛 🥝 👷 🏷 👫 🔥 11:36 a.m      |

Muestra las solicitudes hacer revisadas para la verificación legal; al ser aceptada dicha solicitud se le da click aceptar.

Se llenan los datos del crédito y se le da click aceptar.

| Fonde Unico de                 | Desarrollo del Estado Trujillo :: - Microsoft I | internet Explorer                                                                                                    |                                                        |
|--------------------------------|-------------------------------------------------|----------------------------------------------------------------------------------------------------|--------------------------------------------------------|
| Archivo Edición Ver            | Pavoritos Herramentas Ayuda                     |                                                                                                    | A1                                                     |
| 3 Atris . 0 -                  | 💌 🗟 🏠 🔎 Disqueda 👷 Pavoritos 🗉                  | 🕑 🙆 · 💺 🖻 · 🖵 🗱 🤹                                                                                                    |                                                        |
| Dirección () Ntp://locaho      | st/Fudet/                                       |                                                                                                    | WELLS WHELE                                            |
| Google -                       | M G Buscar + Pageflant Aly Co                   | mettor ortográfico 🔹 🙀 Opciones 🦪                                                                                                    |                                                        |
| 6. YI . e.                     | Buscar - 📷 - 📿 Guardar en Mi Web                | • 📴 Ingresar • 😰 Traducir • 🔄 Correo • 💽 Juegos • 🎲 Música 🕸 Pers                                                                                                    | onals • 👩 YI Fotos 🚙 Autos •                           |
| *                              | Fond                                            | o Unico de Desarrollo del Estad                                                                                                    |                                                        |
| Fudet                          | Gerencia de vivienda                            | rain la rain l                                                                                                    | fallen ) falle                                         |
| Historia<br>Objetivo<br>Misión | ( Alteriter                                     | Datos del Credito                                                                                                    | Tall a Call                                            |
| Visión                         |                                                 | Monto Solicitado:                                                                                                    |                                                        |
| Creditos                       |                                                 | Numero de Cuotas: 1 💌                                                                                                    |                                                        |
| Requisitos                     |                                                 | Cuotas: Mensuel                                                                                                    |                                                        |
| Planillas                      |                                                 | Numero de Meses Diferidos: 0 🛩                                                                                                    |                                                        |
| Opciones                       | and the second second                           | Tipo de Tasa: Agricole M                                                                                                    | a market faith                                         |
| Creditos                       | ( As the first                                  | Aceptar Restablecer                                                                                                    | a thready the thready                                  |
| adur                           | 10751 7 Star 1                                  | CAST ISSUE VISUE VISUE ISSUE                                                                                                    | A TRACT PARA TRACT                                     |
|                                | 64                                              | Contraction of the second                                                                                                    |                                                        |
|                                |                                                 | and a second second sec |                                                        |
| : 6                            | arents de Vivienda                              | Gerenteile de Deservolte                                                                                                    | Gerencia de Desarrolto de<br>Arbesanía, Micro, Poqueña |
| Listo                          |                                                 | Approximation and a second second sec | Valoriteme Enricelle                                   |
| 🔒 Inicio 🌖 🗅                   | Tess Final ultima vers   🕘 CAP III.DOC - Micros | 👔 11 Pondo Unico de Cel                                                                                                    | 111 0 35K E 01.35 p.m.                                 |

**SALIR:** Retorna a la pantalla de inicio.

### CONSULTORIA JURIDICA

Al introducir el login y el password correspondiente se desplegara el menú que tendrá como opciones Créditos y Salir.

## Al hacer Click en Créditos:

Aparecerá la siguiente pantalla:

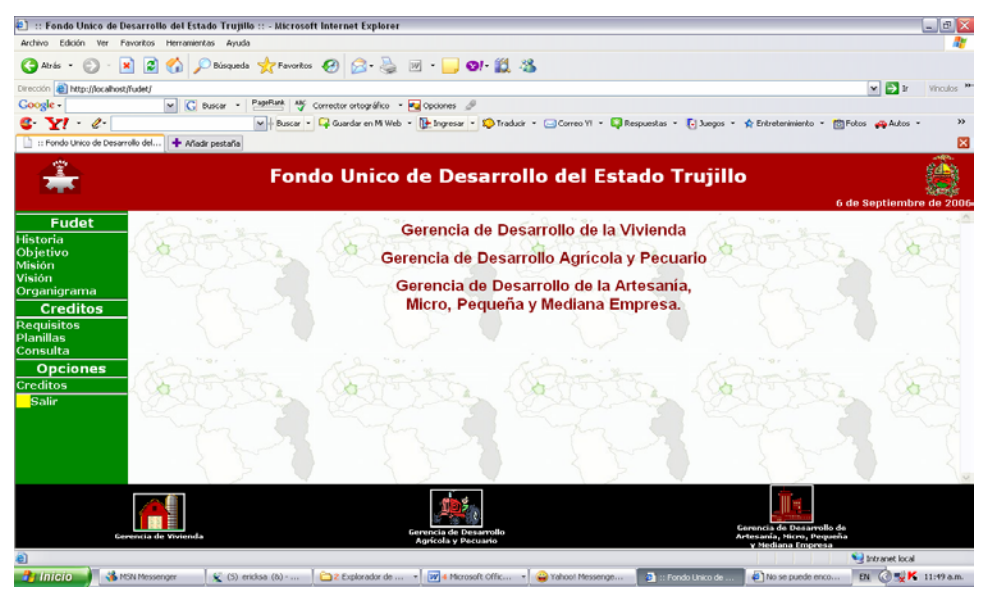

Muestra las diferentes gerencias, al darle click en cualquiera de ellas se desplegara las solicitudes en espera para ser revisadas por dicha oficina al aceptar la solicitud se pasa al siguiente nivel.

**SALIR:** Retorna a la pantalla de inicio.

### GERENTES

Al introducir el login y el password correspondiente se desplegara el menú que tendrá como opciones Créditos, Estadísticas y Salir.

### Al hacer Click en Créditos:

Aparecerá la siguiente pantalla:

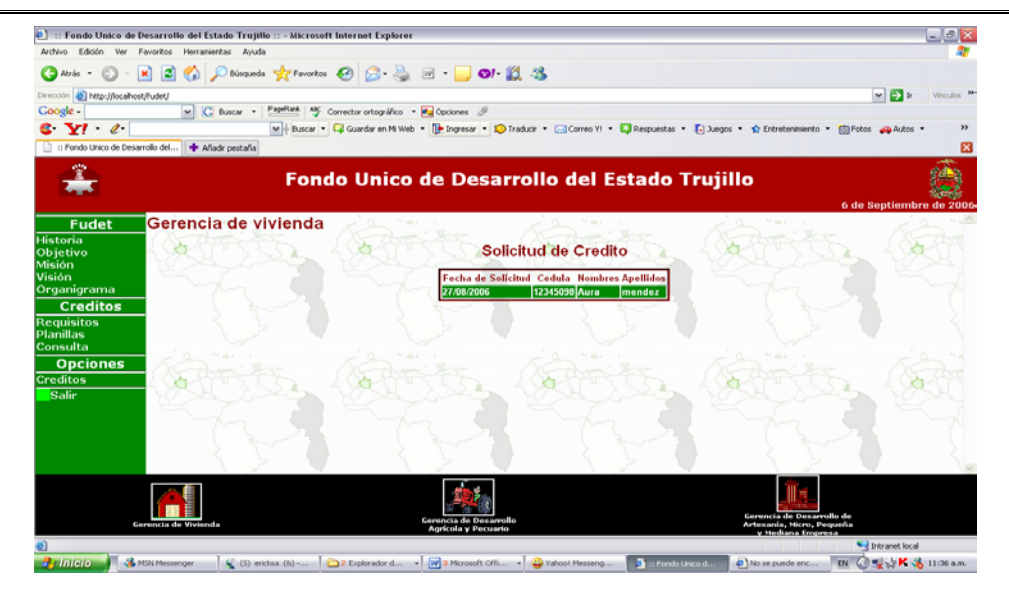

Muestra las solicitudes para ser revisadas por el gerente; al ser revisada dicha solicitud se le da click aceptar para pasar al siguiente nivel.

## Al hacer Click en Estadísticas:

Aparecerá la siguiente pantalla:

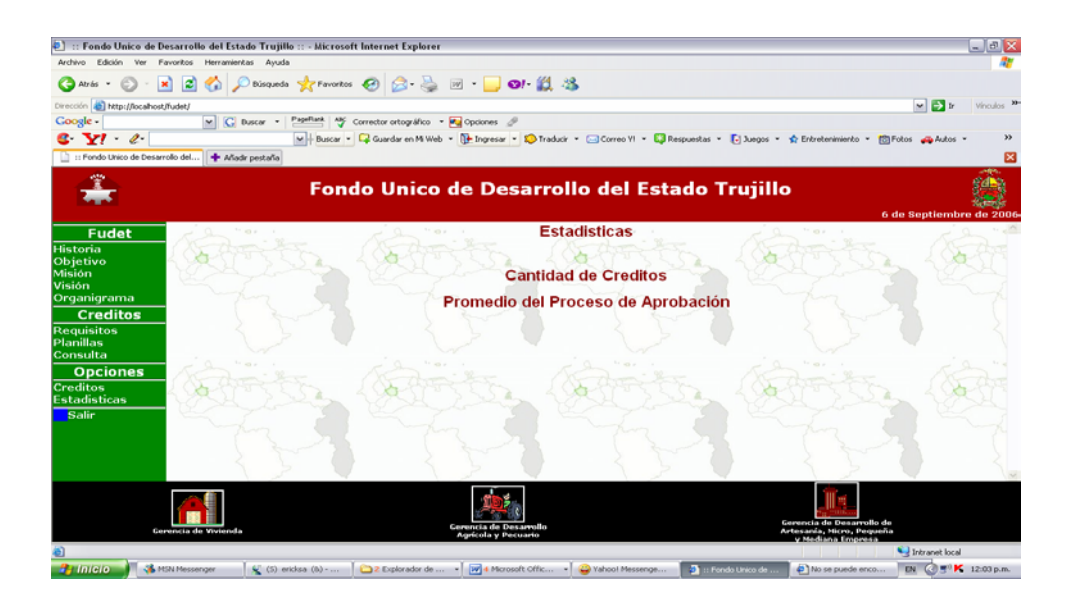

# Al hacer Click en Cantidad de Créditos:

Aparecerá la siguiente pantalla:

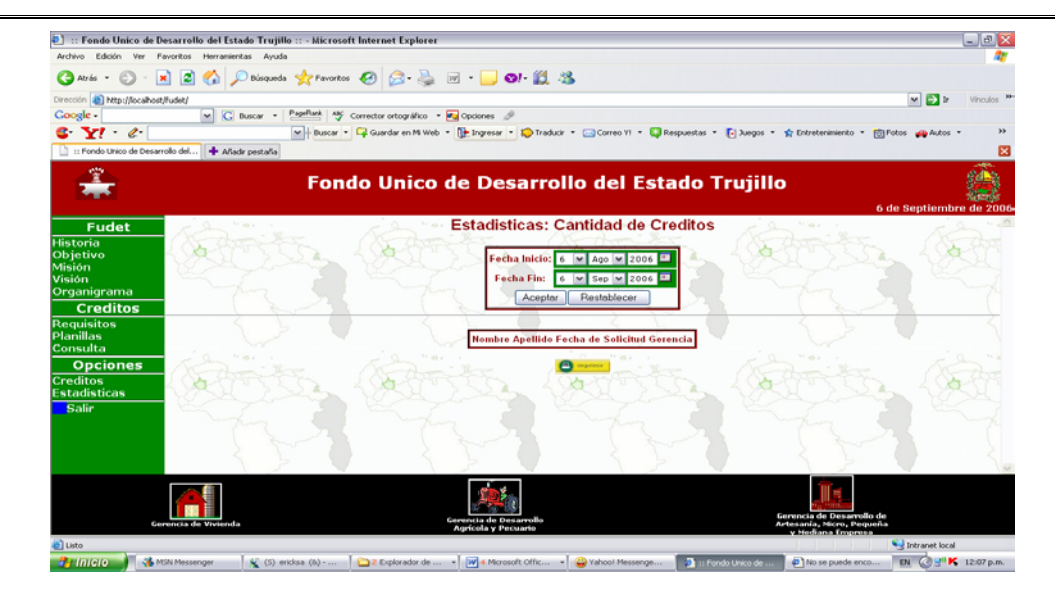

Al introducir la fecha de inicio y la fecha de fin darle click aceptar me genera la lista de créditos aprobados por gerencia.

### Al hacer Click en Proceso de Aprobación:

Aparecerá la siguiente pantalla:

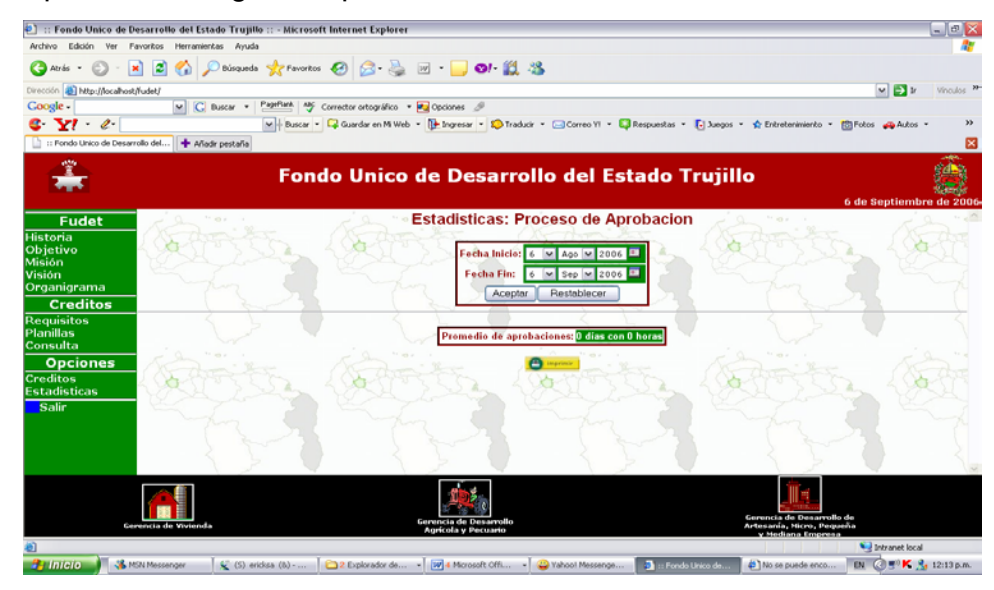

Al introducir la fecha de inicio y la fecha de fin y darle click aceptar me genera el tiempo promedio de aprobación por gerencia.

SALIR: Retorna a la pantalla de inicio.

#### DIRECTORIO

Al introducir el login y el password correspondiente se desplegara el menú que tendrá como opciones Créditos, Estadísticas y Salir.

### Al hacer Click en Créditos:

Aparecerá la siguiente pantalla:

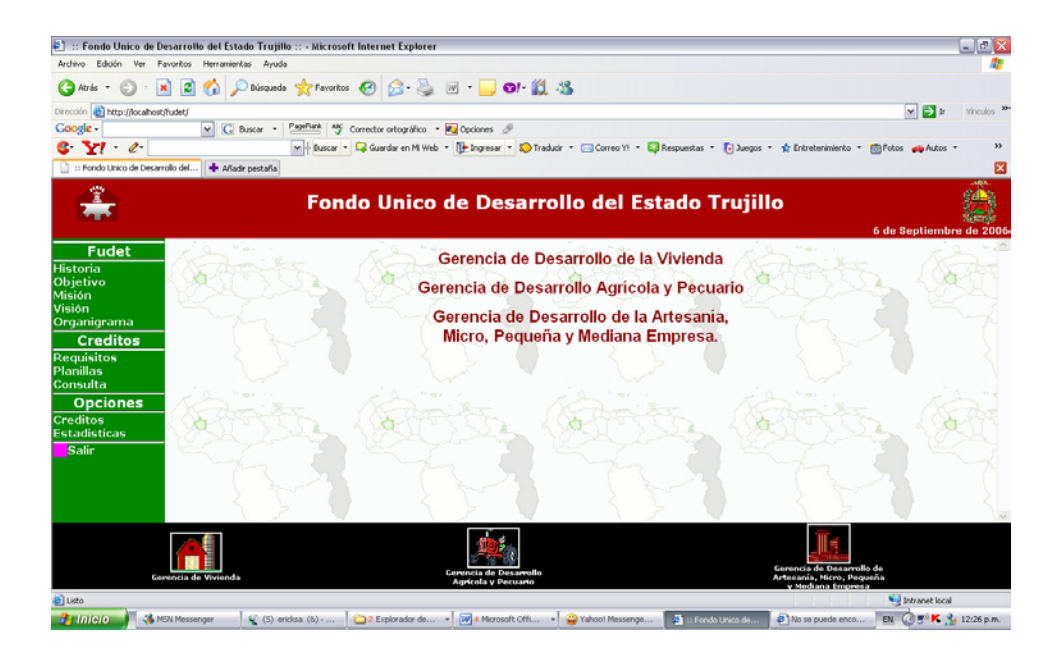

Muestra las diferentes gerencias, al darle click en cualquiera de ellas se desplegara las solicitudes en espera para ser aprobadas por el directorio.

### Al hacer Click en Estadísticas:

Aparecerá la siguiente pantalla:

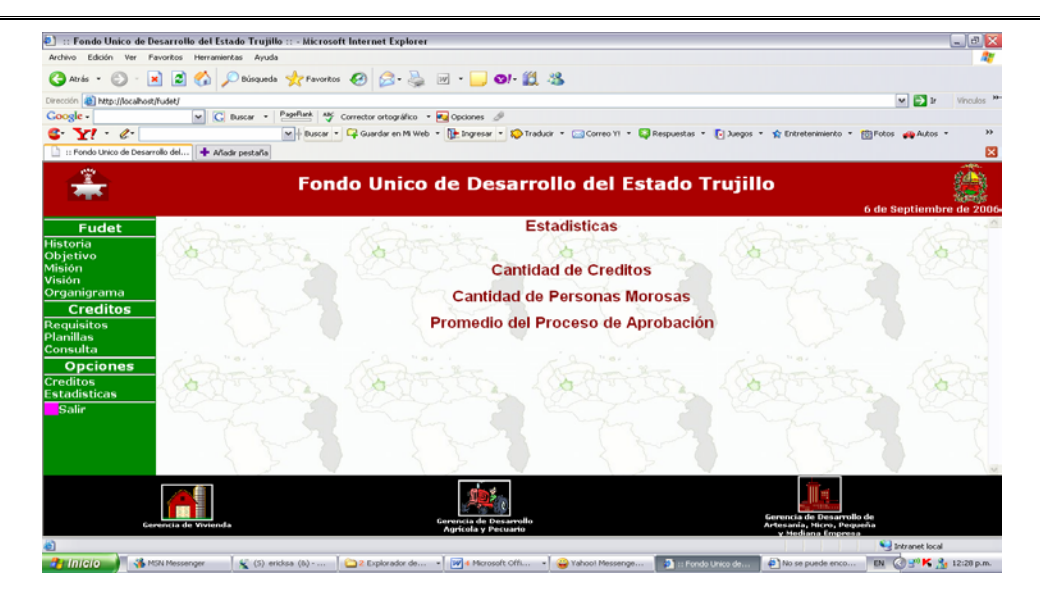

- Cantidad de créditos: muestra la cantidad de créditos aprobados en el FUDET.
- Cantidad de personas Morosas: muestra la cantidad de personas morosas en el sistema.
- Promedio de proceso de aprobación: muestra el promedio de aprobación de créditos General

**SALIR:** Retorna a la pantalla de inicio.

### DIRECCION DE ADMINISTRACION

Al introducir el login y el password correspondiente se desplegara el menú que tendrá como opciones Pagos, Estadísticas y Salir.